## 国际知识产权信息资源数据库预约流程

一、预约及使用

1. 进入预约系统:

方式一: 微信扫描"首都知识产权服务业协会"二维 码直接进入国际知识产权信息资源数据库预约程序

方式二:在微信"添加朋友"搜索框中输入"首都知 识产权服务业协会"并点击下方"搜一搜'首都知识产权 服务业协会'小程序、公众号、文章、朋友圈和表情等", 选择小程序下第一个词条程序即可进入国际知识产权信息 资源数据库预约系统。

2. 预约流程:进入预约系统-选择【我的】并用个人微信号登陆预约程序-选择【服务】--选择所需要预约的数据 库类型并点击右侧【预约】按钮-选择【预约时间】及【预 约时段】-点击【立即预约】-选择【预约数量】(每次只能 进行一个时段的预约,待所预约时段使用核销后方可进行 第二次预约)-填写【预约资料】-点击【立即预约】

3. 注意事项

(1)国际知识产权信息资源数据库的预约及使用皆免费;

(2)预约人员可预约五日之内的数据库(节假日除外);

(3)在有其他使用者预约的情况下,使用者每次使用数据库原则不超过半天;

(4)预约人员使用数据库前,需如实出示预约二维码和预约号,经工作人员核验后方可使用数据库;

(5)每人每次只能预约一个时段,预约使用后方可进 行第二次预约,如单人一次选择多个时段进行预约,工作 人员将以最近的预约时段为准,其余预约无效;(6)取消 预约请提前24个小时操作,一次预约无任何正当理由未按 时使用预约,预约账户将冻结15日;两次预约无任何正当 理由未按时使用预约,预约账户将冻结1个月;三次预约 无任何正当理由未按时核销,预约账户将冻结一年。

二、预约二维码

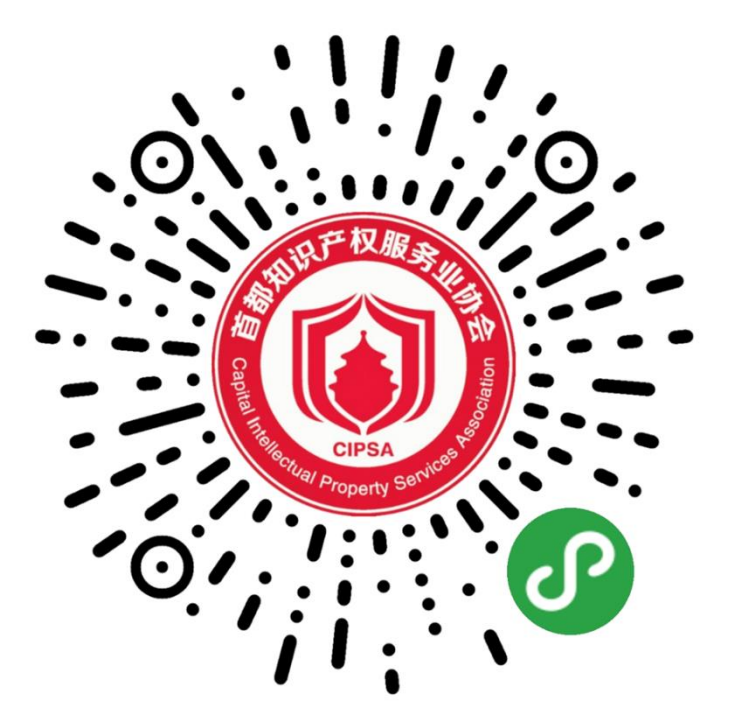